|   |          |                |                      | Y                |                  |                      | ىتانى            | يمارس                          | بت دهی ب                                                              | ہ نو                          | سامان      |
|---|----------|----------------|----------------------|------------------|------------------|----------------------|------------------|--------------------------------|-----------------------------------------------------------------------|-------------------------------|------------|
| _ | ئىد      | ض معتبر می بان | ئدرهگیری در قب       | نبت شود و تنها ک | تا اطلاعات شما أ | کلیك کنید            | ي چاپ قبض        | سط سامانه-<br>سامانه بانك برو3 | یت هاي رزرو شده بیماران تو<br>بعداز عملیات پرداخت در ۰                | » پیگیري نو<br>نوجه شود       | 8          |
|   | 10+:     | شک یافت شدہ    | تعداد بز<br>تعداد بز | ▼<br>▼           | ا /              | ات: ویزیت<br>د: یزشك | 💽 🔁 خدما<br>پزشا | ــی و درمانی ا                 | ن: مرکز آموزشنی، <u>بژوهش</u><br>همه<br>) نمایش نوبت<br>بتحوی بیشرفته | بیمارستا<br>تخصص:<br>یک لایجس | ن شده<br>ن |
|   |          |                |                      |                  |                  | ٥.                   | ت هاي رزرو شد    | ليست نوبنا                     | ت نوبت هاي موجود                                                      | ليس                           | جدد نوبت   |
|   | انتخاب   | ظرفيت خالى     | زمان شروع            | تاريخ            | نام بزشىك        | خدمات                | شيفت             | [                              | بيمارستان                                                             |                               |            |
|   | اخذ نوبت | <u>۲</u>       | ۱۶:۰۰:۰۰             | )\/\+/\٣٩٠       | ىزشك تستى        | ويزيت /              | کلینیك ویژه      | ني قائم عج                     | موزشیمی، بژوهشیمی و درماز                                             | مركز آ                        |            |
|   | اخذ نوبت | ۵              | 15:++:++             | 19/1+/189+       | بزشك تستى        | ويزيت /              | کلینیك ویژه      | ني قائم عج                     | موزشـي، پژوهشـي و درما:                                               | مرکز آ                        |            |
|   | اخذ نوبت | ۵              | ۱۶:۰۰:۰۰             | ۲+/۱+/۱۳۹+       | يزشك تستى        | ويزيت /              | كلينيك وبژه      | نی قائم عج                     | موزشنی، پژوهشنی و درما:                                               | مرکز آ                        |            |
| < | اخذ نەبت | ۵              | ۱۶:۰۰:۰۰             | ۲۱/۱۰/۱۳۹۰       | ىزشىك تسىتە ،    | ەنئىت /              | كلينيك وبثاه     | نہ ، قائم عج                   | مەنشىم،، بتەھشىم، مادىمان                                             | م ک آ                         |            |

- ابتدا نام مركز اموزشي پژوهشي و درماني قائم در قسمت نام بيمارستان انتخاب مي شود .
  - ۲ نوع خدمت که ویزیت ــمشاوره تغذیه و مشاوره ژنتیك است را انتخاب مي کنید.
- ۳ نوع تخصص ( در صورت تردید در دانستن نوع تخصص گزینه "همه "را انتخاب کنید )
  - ۴ نام پزشك :نام خانوادگي پزشك را وارد كنيد .
- ٥ در پايان نمايش نوبت را كليك مي كنيم .در صورتيكه نوبتي از پزشك موجود باشد ليست نوبتها را نمايش مي دهد و گزينه "اخد نوبت" "را براي تاريخ مورد نظر خود انتخاب مي كنيم .
- ۶ در صفحه بعد مشخصات را بصورت كامل وارد مي كنيد . (گزينه جستجوي بيمار در صورتيكه قبلا وارد سايت شده باشيد و نوبتي دريافت كرده باشيد جهت رويت مشخصات مي باشد و كاربرد ديگري براي مراجعين جديد ندارد )
- ٧ بعد از تابيد مشخصات صفحه اي باز مي شود كه بايد رمز امنيتي سيستم را وارد كرده و "گزينه اطلاعات وارد شده مورد تاييد است "را انتخاب كنيد .

| ار مظالمه دفق اطلاعات دیل در صوریی که مورد باید می باشد در روی اطلاعات مورد باید<br>این صورت در روی اصلاع اطلاعات کلیلد کنند.                                                                                                    | کاربر محدرم : انظفا بنس<br>سبب کلیک کنید در عبار ا |  |  |  |  |  |
|----------------------------------------------------------------------------------------------------|----------------------------------------------------|--|--|--|--|--|
| اطلاعات بيمار                                                                                                    |                                                    |  |  |  |  |  |
| ليعار                                                                                                    | ياس:                                               |  |  |  |  |  |
| ارماسي                                                                                                    | نام خانوادگې:                                      |  |  |  |  |  |
| ITTIGATION                                                                                                    | کد طری:                                            |  |  |  |  |  |
| اياد                                                                                                    | نوع سماد                                           |  |  |  |  |  |
|                                                                                                    | مساره دفيرجح                                       |  |  |  |  |  |
| -410111111                                                                                                    | هماره موبايل:                                      |  |  |  |  |  |
| ITITITITI                                                                                                    | مصارة تابت:                                        |  |  |  |  |  |
| مشخطات نوبت رزرو شده                                                                                                    |                                                    |  |  |  |  |  |
| مرکز آموزشتی، بزوهشی، و درمانی فاتم عن                                                                                                    | نام جمارستات:                                      |  |  |  |  |  |
| ويربب ا                                                                                                    | نام حدمات:                                         |  |  |  |  |  |
| tat                                                                                                    | نام نحممر:                                         |  |  |  |  |  |
| برهك سبنى                                                                                                    | نام برنسان:                                        |  |  |  |  |  |
| 1//1-/179-                                                                                                    | ناريق توسيه                                        |  |  |  |  |  |
| 95000                                                                                                    | حقور برشك:                                         |  |  |  |  |  |
| مشیده از احمد اباد ، درمانگاه نخصصی مرکز قائم عن ، ۲۰<br>میلیاد م                                                                                                    | ادیس:<br>در                                        |  |  |  |  |  |
| TOUCH                                                                                                    | مکانی:                                             |  |  |  |  |  |
| [I                                                                                                    | مبلق(ريالير):                                      |  |  |  |  |  |
|                                                                                                    |                                                    |  |  |  |  |  |
| و بابند می کنو:                                                                                                    | 🗹 موارد دیل را مطالعه                              |  |  |  |  |  |
| <ul> <li>مد ارکردن توسیدانس کا رهگری جوب ایانه به منت برشک در شکام مراجعه شروری است.</li> <li>در صوب کردن بوسیدانش کا رهگری حوب ایانه به منت برشک در شکام مراجعه شروری است.</li> <li>در صوب کردن بوسید رهای سایت فنظ فان از حقور برشک به منت برشک مراجعه کند و حاری به سایت سایت می در سایت کردن در صارت به منت برشک در شدی در این بوسید رفت به منت برشک با دفترجه سیار و در صورت ندانس به معادی با دفتره با در می در می در م</li></ul> |                                                    |  |  |  |  |  |
| ده مورد ناسد است 🔛 اصلاح اطلاعات                                                                                                    | 당 اطلاعات وارد ت                                   |  |  |  |  |  |

| ١٨/١٠/١٣٩٠ | تاريخ:      | انی قائم عج  |               |              |               |
|------------|-------------|--------------|---------------|--------------|---------------|
| آزاد       | بيمە:       | بعداز پرداخت | شماره نوبت:   | بعداز پرداخت | کد رهگیري:    |
| ۱۰۰ ریال   | مبلغ كل:    | ېزشك تستى    | دکتر:         | بيمار        | نام:          |
| ۱۰۰ ریال   | سهم بیمار:  | test         | تخصص:         | ازمایشی      | نام خانوادگي: |
| ۰ ریال     | سهم سازمان: | بيمه ندارد   | شماره دفترچه: | 1774054545   | کد ملي:       |
|            | آدرس:       |              |               |              |               |
|            |             |              |               |              |               |

انصراف

جهت پرداخت در سا<u>مانه بانك ملي بر روى ا</u>ينک زير کليک کنيد

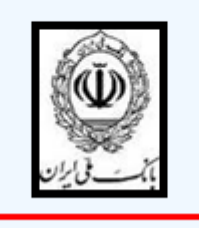

٨ - لينك بانك ملي را انتخاب كنيد .

| سامانہ نوبت دھی بیمار ستانی                                                                                                    |  |
|----------------------------------------------------------------------------------------------------|--|
| مرکز آموزشی، بژوهشی و درمانی قائم عج<br>کد رهگیری: بعدار برداخت شماره نوبت: بعداز برداخت<br>نام: بیمار نام خانوادگی: ازمایشی<br>کد ملی: ۲۶۴۶۵۶۲۲۸ ناریخ: ۱۰۹/۱۰/۱۲<br>مبلغ قابل برداخت: ۱۰۰ ریال |  |
| تمامی جفق میں مان اور باغث                                                                                                    |  |

۹ - تایید جهت پرداخت را کلیك کنید .

١٠ در سايت بانك ملي گزينه هاي مشخص شده را تكميل كنيد .

| ملق                                                                       | سعاري ساناريني                                                                           | سعارو بدريده                                                                        | بالع بشيرسه                                                                                                    |
|---------------------------------------------------------------------------|------------------------------------------------------------------------------------------|-------------------------------------------------------------------------------------|----------------------------------------------------------------------------------------------------|
| la nee                                                                    | TATTANTY                                                                                 | 117107707                                                                           | کلینیک ورو مرکز آمورسای بروهسای و درمانی بنمارستان فالع                                                                                                    |
|                                                                           |                                                                                          | ما <u>ند</u>                                                                        | ی جیت الجام عطیات برداخت لطنا اطلاعات زیر را تکمل ہ<br>اطلاعات کا ت                                                                                                    |
| τ Δ<br>Λ Γ                                                                | V<br>9                                                                                   |                                                                                     | اندیکا واقعہ<br>اندیکا وقت                                                                                                    |
| ت T د<br>شرز مده که ک<br>ماه مک                                           | sl.<br>                                                                                  | بار دراف عود اد                                                                     | رم دور که از طری دستگه خود<br>۱۹۷۵:<br>همه ۲۰۱۲ زمین پست کارت                                                                                                    |
|                                                                           | (عارفه)                                                                                  | ناريق العضا بداريد                                                                  | ناری اندهای کارب: ( دوان ) ( ( ( ( ( ( ( ( ( ( ( ( ( ( ( ( ( (                                                                                                    |
|                                                                           | 0 💲                                                                                      | 283123                                                                              | من هور را ول عليت                                                                                                    |
| ر 2003) به میزه<br>سعا از علت بلیک<br>د. در غیر انصورد<br>ها. در اسرع وقت | دور کارت با رجز اسرسی<br>کارت میرک شد هوست<br>است خودداری قرمانی<br>با شریعدی این مستخله | نار کلفه هورار زمر<br>راحادان اسریس باز<br>دفته بردسایر افراد<br>دوه، در حورت افساک | <ul> <li>کاری گرامن ، مستخدهای کاری جموعی سیا (در کری<br/>فوجه سیا نود و (یک آنی فادهای ، فیکلر استفاد<br/>موجه ایران از ایراهای میتواند از این ای کاری داشتو<br/>ایران با موانی میتواند از این ایران ایران میتواند<br/>مستخد موانی است.</li> </ul> |
| ، در قدل حربدار<br>• ادن باسیان از ک                                      | سد و همکونه مستولید<br>باده های احتمادی و عواقت                                          | باحث الندريدي عن باد<br>دي در قال سري است                                           | <ul> <li>حیدار با عقر و افلاع از اینکه بلک میزه انعاد کننده درکه بر<br/>عداره از این حدقات استخافه می تعادد.</li> <li>در موری معمر ریفات موارد است. بلک شروکیه مستوار<br/>را موافد داست.</li> </ul>                                                 |
| بعامر حاصل                                                                | ، لکترونک spay@bmi.ir                                                                    | L stisting                                                                          | <ul> <li>الطلاع في عرب روز عسكان در امر ريامت با سعاره بلغن<br/>فرهاند. راشتك اريكا</li> </ul>                                                                                                    |

## 11 – گزینه تا یید پرداخت را انتخاب کنید.

| نام بذیرنده                                                 | شـماره<br>پذیرنده | شـماره<br>سـفارش | مبلغ        | تاريخ          | شـماره<br>پیگیرې |
|-------------------------------------------------------------|-------------------|------------------|-------------|----------------|------------------|
| کلینیک ویژه مرکز آموزشنی پژوهشنی و درمانی بیمارستان<br>قائم | 114105505         | <u>ም</u> ۶۳۴۸۷۳۷ | ۱۰۰<br>ریال | /)•/)٣٩•<br>)V | ¥5VVVV           |
| مانده در دسترس:                                             | تاييد پرداخت      |                  | ) (         | مانده جاری     |                  |

- لطفا ششاره بیدیدی و تاریخ را جهت بیدی های بعدی باداست سید.
   لطفاً جهت تکمیل عملیات برداخت و ارسال نتیجه به سایت مبدا، کلید "تائید برداخت" را کلیک نمایید.
   در صورتی که ظرف ۱۵ دقیقه کلید "تائید برداخت" را کلیک نکنید , تراکنش شما ناتمام تلقی خواهد شد.

## ١١ -انتخاب گزينه تاييد نهايي

|                                |                   |              |                     |               | -    |                   |
|--------------------------------|-------------------|--------------|---------------------|---------------|------|-------------------|
| توضيحات                        | شماره پيگيري بانك | نتيجه تراكنش | زمان پرداخت         | شماره پذیرنده | مبلغ | شماره پيگيري نوبت |
| تراکنش با موفقیت به انجام رسید | ۱۳۹۰۱۰۱۷۲۸۱۶۶۸    | COMMIT       | ۰۹:۲۹:۴۶ ۰۷/۰۱/۲۰۱۲ | 114108808     | 1++  | 10918090          |
|                                | _                 | د نهايي      | 🖹 تاييد             | _             |      |                   |
|                                |                   |              |                     |               |      |                   |
|                                |                   |              |                     |               |      |                   |

12- صفحه قبض نوبت براي شما باز مي شود .در صورت نداشتن پرينتر فقط كد ره گيري را ياد داشت نماييد. تا در هنگام مراجعه به مطب پزشك ان را ارائه دهيد .

| جهت چاپ فیض 💻 کلیك کنید                                                                                                    |                                                                                 |            |               |            |               |  |  |  |
|----------------------------------------------------------------------------------------------------|---------------------------------------------------------------------------------|------------|---------------|------------|---------------|--|--|--|
| 1390/10/18 16:00:00                                                                                                    | ساعت و تاریخ حضور پزشك؛                                                         | ں قائم عج  | Ô             |            |               |  |  |  |
| آزاد                                                                                                    | بيمە:                                                                           | 9          | شماره نوبت:   | 47348737   | کد رهگیري:    |  |  |  |
| ریال ۱۰۰                                                                                                    | مبلغ کل:                                                                        | ېزشك تستى  | دكتر:         | بيمار      | نام:          |  |  |  |
| ریال ۱۰۰                                                                                                    | سهم بیمار:                                                                      | test       | تخصص:         | ازمایشـي   | نام خانوادگي: |  |  |  |
| ریال ۰                                                                                                    | سهم سازمان:                                                                     | بيمه ندارد | شماره دفترچه: | 5454000000 | کد ملی:       |  |  |  |
| ۹:۳۰در ساعت                                                                                                    | با موفقیت در بانک ملی برداخت شد۱۳۹۸۱۰۱۷۲۸۱۶۶۸ مبلغ فوق با کد تراکنش ۹:۳۰در ساعت |            |               |            |               |  |  |  |
| مشهد- خ احمد اباد ، درمانگاه تخصصی مرکز قائم عج ، ۰۳                                                                                     |                                                                                 |            |               |            |               |  |  |  |
| بیمار متعهد می گردد در صورت تغییر تعرفه تفاوت آن را متقبل شود. <b>داشتن کد رهگیرک جهت ارائه به مطب پزشک در هنگام</b><br>مراجعه،ضرورک است |                                                                                 |            |               |            |               |  |  |  |

سال جهاد اقتصادی

برگئىت بە صفحە اصلى